## Q7: How do users create corrections for State E-File?

12/03/2024 4:56 pm CST

If at least the State E-File status has been updated to "Submitted", then the user can proceed with State corrections by clicking on the 1095 hyperlink that appears under the **Batch Options** box for *Corrections*. Next, the user can select as many Employees that need to be corrected and click on "Enable Correction". **Note:** The "State" column is the State that appears on the Employee's 1095. If the Employee lives outside of the selected State, but was E-Filed, that State will appear under "E-Filed In Other States".

|       | ACA-C           | Count:         | 2          | 1095 Cnt:      | 26       |          | Batch Options                |     |       |                               |   |
|-------|-----------------|----------------|------------|----------------|----------|----------|------------------------------|-----|-------|-------------------------------|---|
|       | 2019            | Error:         | 0          | Lock:          |          |          | Edit Filenames               |     |       |                               |   |
|       | NewSTate        | E-File:        | 03/24/20   | 20 Fulfilment: | 03/24    |          | Corrections: 1094s   1095s   |     |       |                               |   |
|       | 110349          | State:         | ☑ 03/24/20 | 20 Complete:   |          |          | Select States for E-File: ?? |     |       |                               |   |
| Corre | ct 1095s        |                |            |                |          |          |                              |     |       |                               |   |
| C     | Company         |                | EIN        | Company ID     | Last     | First    |                              |     | State | E-Filed In                    |   |
|       | Company         |                | EIN        | Company ID     | Last     | First    | SSN                          | DOB | State | E-Filed In<br>Other<br>States |   |
| E     | ACA-C State Tes | ting Company O | 60-8989898 |                | Barber   | Sammy    | 011-01-0011                  |     | UT    | NJ.                           | 1 |
|       | ACA-C State Tes | ting Company O | 60-8989898 |                | Black    | Adele    | 887-67-4647                  |     | NJ.   | N/A                           |   |
| E     | ACA-C State Tes | ting Company O | 60-8989898 |                | Blue     | Anika    | 558-55-8558                  |     | NJ.   | N/A                           |   |
| E     | ACA-C State Tes | ting Company O | 60-8989898 |                | Doe      | Anderson | 226-22-6226                  |     | NJ.   | N/A                           | l |
| E     | ACA-C State Tes | ting Company O | 60-8989898 |                | Gold     | Allen    | 137-13-7137                  |     | NJ.   | N/A                           |   |
|       | ACA-C State Tes | ting Company O | 60-8989898 |                | Green    | Annita   | 449-44-9449                  |     |       | N/A                           |   |
| E     | ACA-C State Tes | ting Company O | 60-8989898 |                | Greys    | Apple    | 101-01-0101                  |     |       | NJ.                           |   |
|       | ACA-C State Tes | ting Company O | 60-8989898 |                | Pink     | Audrey   | 277-27-7277                  |     | L     | N/A                           |   |
| 1 1   | ACA-C State Tes | ting Company O | 60-8989898 |                | Platinum | Aaron    | 589-99-9774                  |     | L     | N/A                           |   |
|       |                 | ting Company O | 60-8989898 |                | Puff     | Cream    | 020-22-0002                  |     | FL    | NJ                            |   |

Once corrections have been enabled, the user will also need to click on "Select States for E-File" to select the Employee(s) for the applicable State.

|          | 2         |              |                  |                | Batch Options                 |                    |       |
|----------|-----------|--------------|------------------|----------------|-------------------------------|--------------------|-------|
|          |           | O Lo         | ick:             |                | Edit Filenames: Le            |                    |       |
|          | 03        | /24/2020 Fi  | ılfillment: 🗹    |                | Corrections: 1094             |                    |       |
|          | 03        |              | omplete:         |                | Select States for E           | -File: 77          |       |
| w Jersey | Indivi    | dual Employe | e State E-File   | Selection      | \$                            |                    | ×     |
|          | State     | First Name   | Last Name        | Company Na     | me                            | EIN                |       |
| Included | State     | First Name   | Last Name        | Company Nar    | ne 🔺                          | EIN                |       |
|          |           | Annita       | Green            | ACA-C State    | Testing Company O             | 60-8989898         | ^     |
|          |           | Apple        | Greys            | ACA-C State    | Testing Company O             | 60-8989898         |       |
|          |           | Arianah      | Silver           | ACA-C State    | Testing Company O             | 60-8989898         |       |
|          | FL        | Cream        | Puff             | ACA-C State    | Testing Company O             | 60-8989898         |       |
|          | NJ        | Adele        | Black            | ACA-C State    | Testing Company O             | 60-8989898         |       |
|          | NJ        | Anika        | Blue             | ACA-C State    | Testing Company O             | 60-8989898         |       |
|          | NJ        | Anderson     | Doe              | ACA-C State    | Testing Company O             | 60-8989898         |       |
|          | NJ        | Allen        | Gold             | ACA-C State    | Testing Company O             | 60-8989898         |       |
|          | NJ        | Audrey       | Pink             | ACA-C State    | Testing Company O             | 60-8989898         |       |
|          | NJ        | Aaron        | Platinum         | ACA-C State    | ACA-C State Testing Company O |                    |       |
|          | NJ        | Abbey        | Red              | ACA-C State    | Testing Company O             | 60-8989898         |       |
|          | NJ        | Andi         | White            | ACA-C State    | Testing Company O             | 60-8989898         |       |
|          | <b>NJ</b> | Audi         | Yellow           | ACA-C State    | Testing Company O             | 60-8989898         | ~     |
|          |           | Cur          | rent View Total: | 26 / Number Se | lected: 14 Exp                | ort current view t | o CSV |
|          |           |              |                  |                |                               |                    |       |

After the user has prepared the State corrections, the user can check the "State" check box, which will direct the user to check the box to "Submit State E-File Correction". The user should click "Next" to proceed to the "E-File, Fulfillment, & State E-File" box to review the number of Employees selected and review the verbiage before clicking on "Submit".

|                   |                                         |                      |                |                       |                                   | Count:       | 2                                                                                                    | 1095 Cnt:                          |                                               |             |  |  |
|-------------------|-----------------------------------------|----------------------|----------------|-----------------------|-----------------------------------|--------------|----------------------------------------------------------------------------------------------------|------------------------------------|-----------------------------------------------|-------------|--|--|
|                   |                                         |                      |                |                       |                                   | Error:       | 0                                                                                                    | Lock:                              |                                               | Edit Filen  |  |  |
|                   |                                         |                      |                |                       |                                   | E-File:      | 03/24/2020                                                                                              | Fulfilment:                        |                                               | Correctio   |  |  |
|                   |                                         |                      |                |                       |                                   | State:       | 03/24/2020                                                                                              |                                    |                                               | Select St   |  |  |
|                   |                                         |                      |                |                       |                                   | P E-Fi       | le, Fulfillment, & S                                                                                    | tate E-File: N                     | lewSTate                                      | х           |  |  |
| 2019 > NewSTate   |                                         |                      |                |                       |                                   | Sele         | cted: State E-File                                                                                      | Dnly                               |                                               |             |  |  |
|                   |                                         | 2                    |                |                       | Batch Options                     | New          | STate State: \$1.1                                                                                      | 5(1 NJ)                            |                                               |             |  |  |
| 19                | Error:                                  | 0                    | Lock:          |                       | Edit Filenames: Level 1   Level 2 | Tota         | Cost: \$1.15                                                                                            |                                    |                                               |             |  |  |
|                   | E-File:                                 | 03/24/2020           | Fulfilment:    | 03/24/2020            | Corrections: 1094s   1095s   Cu   | Once<br>char | e you click on the s<br>ged \$1.15 (plus ap                                                             | ubmit button b<br>plicable sales ( | elow your account wi<br>& use tax) and we wil | l be        |  |  |
| 0349 AB           |                                         | 03/24/2020           |                |                       | Select States for E-File: 77      | ftwil        | ediately begin fulfil<br>liam.com/CCH INCI                                                              | ORPORATED w                        | est. As a result,<br>ill incur substantial co | osts for    |  |  |
| E-File & Fulfillm | nent: NewSTa                            | te                   |                |                       | 0 ×                               | post         | age and nandling.                                                                                       | CES TO YOUR                        | ACCOUNT ARE FINAL                             | AND         |  |  |
| E-File:           | Pending on                              | 03/24/2020 at 1      | 16:09:37       |                       |                                   | NO           | CREDITS OR REFUN                                                                                        | IDS CAN BE G                       | IVEN.                                         |             |  |  |
| Fulfillment:      | nent: Pending on 03/24/2020 at 16:09:37 |                      |                |                       |                                   |              | FAILURE TO PAY THE ABOVE CHARGES MAY RESULT IN<br>INACTIVATION OF YOUR ACCOUNT. BY CLICKING ON THE LINK |                                    |                                               |             |  |  |
| State E-File:     | Submit S                                | tate E-File Corre    | ection (Previ  | ously Completed       | on 03/24/2020 at 16:09:39)        | DELG         | ow YOU HEREBY AC                                                                                        | clicking the l                     | OLLOWING:                                     |             |  |  |
|                   | P                                       | Prices will be shown | n on a subsequ | ent confirmation scre | en.                               | ftwil        | liam.com/CCH INC                                                                                        | ORPORATED to                       | the Form(s) on beha                           | If of the 🗸 |  |  |
|                   |                                         |                      |                |                       | Next Cancel                       |              |                                                                                                    |                                    | Submit                                        | Cancel      |  |  |

The user is able to hover over the "State" check box to review the History of when batch submissions were made.

| Count:  | 2                                                                                           | 1095 Cnt:                                                                 | 25                                                                                                 | Batch    |
|---------|---------------------------------------------------------------------------------------------|---------------------------------------------------------------------------|----------------------------------------------------------------------------------------------------|----------|
| Error:  | 0                                                                                           | Lock:                                                                     |                                                                                                    | Edit Fil |
| E-File: | 06/05/2020                                                                                  | Fulfillment:                                                              | 06/05/2020                                                                                         | Correct  |
| State:  | 06/08/2020                                                                                  | Complete:                                                                 |                                                                                                    | Select   |
| Print:  | NJ State E-File<br>NJ State E-File<br>NJ State E-File<br>NJ State E-File<br>NJ State E-File | e Pending Corre<br>e Submitted on<br>e In Process on 2<br>e Pending on 20 | ction on 2020-06-08 at<br>2020-06-05 at 19:15:50<br>2020-06-05 at 19:15:49<br>20-06-05 at 19:15:48 | 15:55:26 |